## iPad を Wi-Fi に接続する手順

①ホーム画面の「設定」アイコンをタップします。

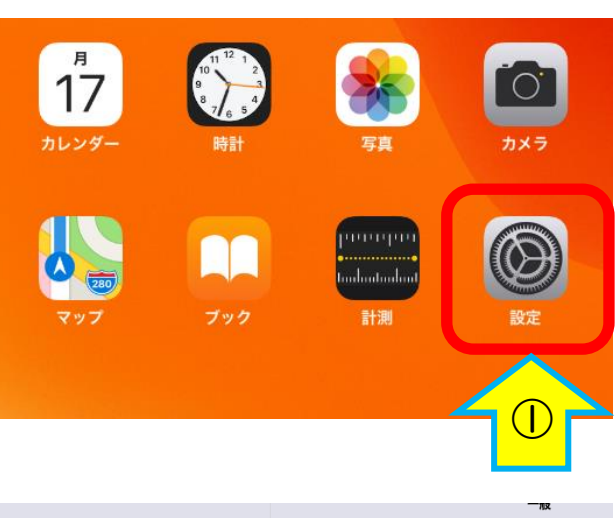

②「Wi-Fi」をタップします。

③「Wi-Fi」をオンにすると、iPad が利用可能

なネットワークを検出します。

| <b>弘</b> 安                  | — <u>R</u> X.              |
|-----------------------------|----------------------------|
|                             | 情報                         |
| このiPadは東大阪市教育委員会によって監理/管理され | ソフトウェア・アップデート              |
| ています。デバイスの監理に関する詳しい情報       | AirDran                    |
|                             | AirDiop<br>AirPlayとHandoff |
|                             | ピクチャ・イン・ピクチャ               |
| <u>除肉モード</u>                |                            |
| 중 Wi-Fi 未接続                 | iPadストレージ                  |
| Bluetooth オン                | Appのバックグラウンド更新             |

④接続したい Wi-Fi ネットワークの名前をタップ

します。

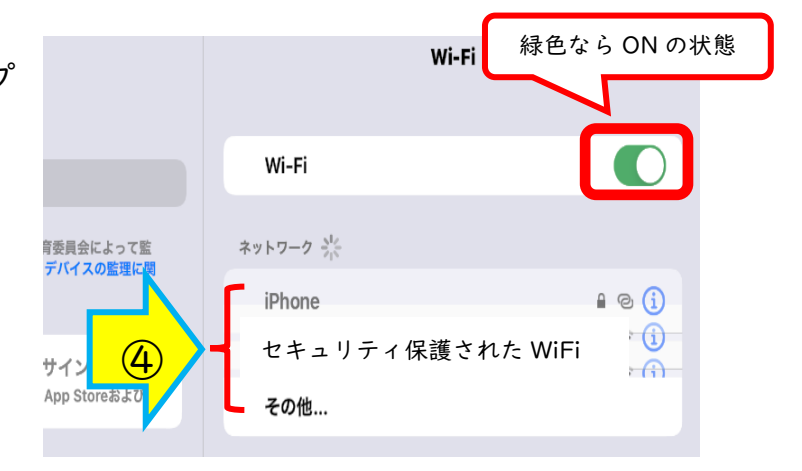

⑤ネットワークに接続する前に、<u>ネットワークの</u> パスワード(※)や、利用規約への同意を求められることがあります。指示に従い、パスワード等を入れてください。

| キャンセル パスワードを入力 接線<br>パスワード<br>WEP13 X主任がIBVC3(1003)。 | キャンセル パスワードを入力 接続<br>パスワード<br>WEP14天主任の協いとされています。<br>これが自分のWI-Fiネットワークの場合は、PPA2 (AES) またはWPA3を使用するように<br>ルーターを構成してください。 | "W04_                        | 145F945D9957"のパスワードを入力してくだ            | さい        |
|------------------------------------------------------|----------------------------------------------------------------------------------------------------|------------------------------|---------------------------------------|-----------|
| パスワード<br>WEPは文主社がBOCとされています。                         | パスワード<br>WEPは天王にからいとされています。<br>これが自分のWi-Fiネットワークの場合は、OPA2(AES)またはWPA3を使用するように<br>ルーターを構成してください。                         | キャンセル                        | パスワードを入力                              | 接線        |
| WER9 文字ITUROUC 546 Cora A ®                          | WEPは又主仕が広いことれています。<br>これが自分のWi-Fiネットワークの場合は、PDA2 (AES) またはWPA3を使用するように<br>ルーターを構成してください。                                | パスワード                        |                                       | -         |
| これが自分のWi-Fiネットワークの場合は、PA2 (AES) またはWPA3を使用するように      |                                                                                                    | WEPは女主任が時いこ<br>これが自分のWi-Fiネッ | さんていより。<br>トワークの場合は、「PA2 (AES) またはWPA | 3を使用するように |

※ネットワークのパスワードは Wi-Fi の契約書やルーターの側面等に記載されていることが多いですが、 契約会社により異なりますので、Wi-Fi のネットワークパスワードがわからない場合はネットワーク管 理者(Wi-Fi を契約している会社)にお問い合わせください。

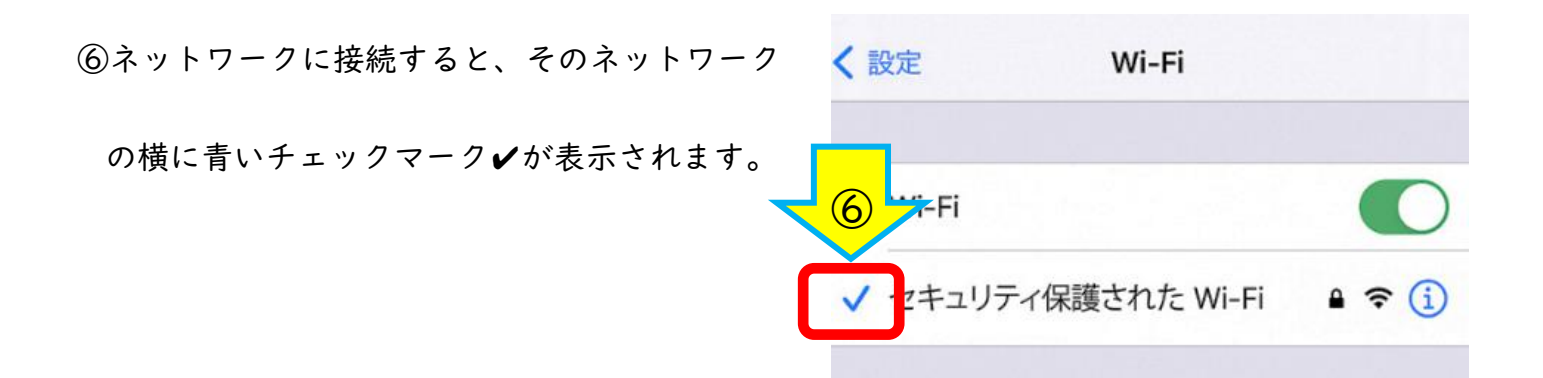

⑦ディスプレイの上部隅に Wi-Fi 接続済みの 奈

アイコンが表示されます。

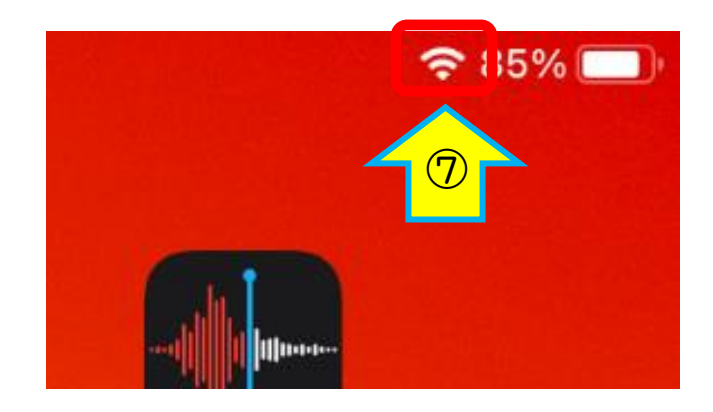

⑧ホームボタンを押し、「safari」をタップして、

インターネット接続を確認します。

インターネットの画面が表示されたら終了です。

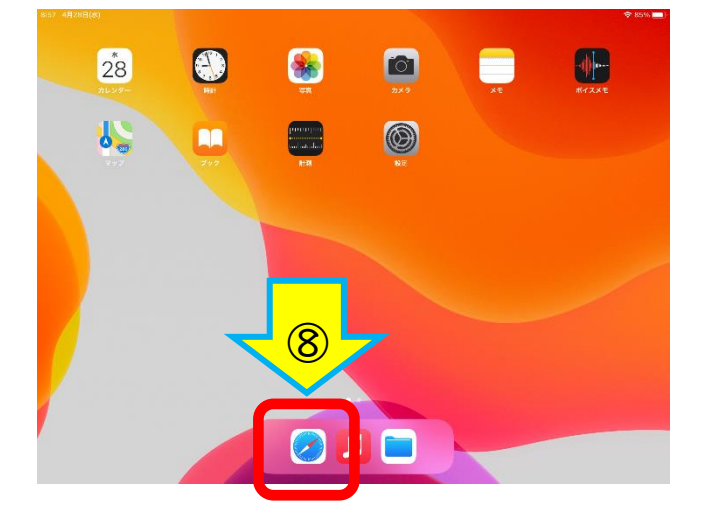

持ち帰ったiPadがWi-Fiに接続できなかった場合は、 別紙「iPad接続確認について」にチェックしていただき、 21日(月)に担任まで提出してください。